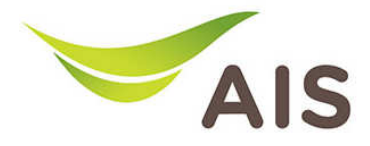

# การตั้งค่า Wireless

1. เปิด Browser พิมพ์ **192.168.1.2** ในช่อง Address แล้วกด Enter

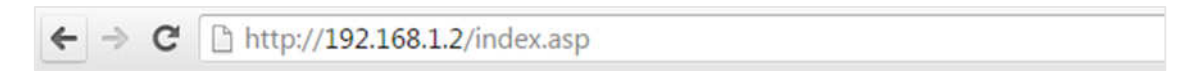

2. ใส่ Username: admin และ Password: aisadmin แล้วกด Login

| ttp://192.168   | .1.2 ต้องไข้ช่อง<br>(สา.1 เรา | ∮ไช้และรหัสผ่าน<br> |  |
|-----------------|-------------------------------|---------------------|--|
| ารเชอมต่อกับ ไร | ชตน เม ได้เป็นส               | านตา                |  |
| ช่อผู้ใช้:      | admin                         |                     |  |
| รหัสผ่าน:       |                               |                     |  |
|                 |                               |                     |  |
|                 |                               |                     |  |
|                 |                               |                     |  |

3. หลังจากที่ Login แล้ว จะเข้าสู่หน้า Setup

| <ul> <li>Status</li> </ul>         |                                                                                                    |                     |                | Help               |
|------------------------------------|----------------------------------------------------------------------------------------------------|---------------------|----------------|--------------------|
| <ul> <li>Setup Wizard</li> </ul>   | System Status                                                                                                    |                     |                |                    |
| LAN                                | Sys                                                                                                    | tem                 | L              | AN                 |
| 2.4CUs Wisslass                    | Model                                                                                                    | Access Point        | IP Address     | 192.168.1.2        |
| 2.4GHZ WIREless                    | Current Time                                                                                                    | 2015/9/11 10:24:38  | Subnet Mask    | 255.255.255.0      |
| 5GHz Wireless                      | Hardware Version                                                                                                    | Rev. A              | MAC Address    | 74:DA:38:37:92:01  |
| Advanced                           | Firmware Version                                                                                                    | 1.00.20150828       |                |                    |
| <ul> <li>Administration</li> </ul> | 2 464-                                                                                                    | Minler              | CCH-           | Mitches            |
|                                    | Mode                                                                                                    | Access Point        | Mode           | Access Point       |
|                                    | all as a labeled as a labeled a | AISEibre 24G 379201 | SSID           | AISEibre 5G 379206 |
|                                    | Channel Number                                                                                                    | 3                   | Channel Number | 40                 |
|                                    | Security                                                                                                    | WPA2 (Mixed)        | Security       | WPA2 (Mixed)       |
|                                    | MAC Address                                                                                                    | 74:DA:38:37:92:01   | MAC Address    | 74:DA:38:37:92:06  |
|                                    |                                                                                                    |                     |                |                    |
|                                    |                                                                                                    |                     |                |                    |
|                                    |                                                                                                    |                     |                |                    |
|                                    |                                                                                                    |                     |                |                    |
|                                    |                                                                                                    |                     |                |                    |
|                                    |                                                                                                    |                     |                |                    |
|                                    |                                                                                                    |                     |                |                    |
|                                    |                                                                                                    |                     |                |                    |

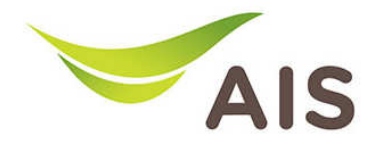

เนื่องจาก Access Point EDIMAX BR-6208AC เป็น AP ที่สามารถกระจายสัญญาณได้ทั้งความถี่ 2.4 GHz และ 5 GHz จึงต้องมีการตั้งค่า Configuration ทั้งสำหรับความถี่ 2.4 GHz และสำหรับความถี่ 5 GHz

การเปลี่ยนชื่อ SSID และ Password ของ Wireless ความถี่ 2.4 GHz

- 1. จากแถบเมนูด้านซ้าย เลือก 2.4 GHz Wireless -> Basic
- 2. ในช่อง Wireless Network Name (SSID) สามารถเปลี่ยนแปลงชื่อได้ตามที่ผู้ใช้งานต้องการ
- 3. ในช่อง **Pre-Shared Key** คือช่องที่ระบุ Password Wireless เปลี่ยนแปลงได้ตามที่ผู้ใช้งานต้องการ
- 4. กด Save Settings เพื่อบันทึกการเปลี่ยนแปลง

| <ul> <li>Status</li> </ul>       |                              |                                          |
|----------------------------------|------------------------------|------------------------------------------|
| <ul> <li>Setup Wizard</li> </ul> | Basic Settings               |                                          |
| LAN                              | Mode                         | AP 👻                                     |
| 2.4GHz Wireless                  | Band                         | 2.4 GHz (b+g+n)                          |
| Basic                            | Wireless Network Name (SSID) | AISFibre_24G_379201                      |
| Multiple SSID                    | Broadcast SSID               | Enable O Disable                         |
| WPS                              |                              | Enable Wireless Clients Isolation        |
| Access Control                   | Channel Number               | 3 🗸                                      |
| Schedule                         | Site Survey                  | show List 💶 แสดง wireless โดยรอบ         |
| 5GHz Wireless                    | Wireless Clients             | show List 🔶 แสดงผู้ใช้งาน                |
| Advanced                         |                              | ¥                                        |
| Administration                   | Wireless Security            |                                          |
|                                  | Encryption                   | WPA Pre-shared Key 💌                     |
|                                  | WPA Unicast Cipher Suite     | 🗇 WPA (TKIP) 💿 WPA2 (AES) 💿 WPA2 (Mixed) |
|                                  | Pre-shared Key Format        | Passphrase 🔻                             |
|                                  | Pre-shared Key               | •••••• รหัสผ่าน 🗵 нисе                   |
|                                  |                              |                                          |

5. เมื่อกดปุ่ม Site Survey หน้าต่างจะแสดงข้อมูลของสัญญาณ Wireless โดยรอบ ดังรูปด้านล่าง

| less site survey is a too | Wire              | eless Site | Survey  |      |                  |    |
|---------------------------|-------------------|------------|---------|------|------------------|----|
| SSID                      | BSSID             | Band       | Channel | Туре | Encryption       | Si |
| NETGEAR_2.4GHz            | e8:fc:af:f8:91:47 | (B+G+N)    | 11      | AP   | WPA2-PSK         |    |
| @ AIS_SMART               | fe:f1:28:cb:c2:f5 | (B+G+N)    | 1       | AP   | no               |    |
| @ AlSwifi                 | fc:f5:28:cb:c2:f5 | (B+G+N)    | 1       | AP   | no               |    |
| ZYXEL_2720                | ea:37:7a:40:27:20 | (B+G+N)    | 9       | AP   | WPA2-PSK         |    |
| aisfibre_3de97e           | 94:a7:b7:3d:e9:7e | (B+G+N)    | 9       | AP   | WPA-PSK/WPA2-PSK |    |
| aisfibre_e30800           | 44:f4:36:e3:08:00 | (B+G+N)    | 6       | AP   | WPA-PSK/WPA2-PSK |    |
| sianalw                   | fe:f0:28:cb:d8:b2 | (B+G+N)    | 6       | AP   | WPA/WPA2         |    |
| aisfibre_225760           | 18:a3:e8:22:57:60 | (B+G+N)    | 9       | AP   | WPA-PSK/WPA2-PSK |    |
| sianalw                   | fe:f0:28:cb:c2:f5 | (B+G+N)    | 1       | AP   | WPA/WPA2         |    |
| @ AIS_SMART               | fe:f1:28:cb:d8:b2 | (B+G+N)    | 6       | AP   | no               |    |
| AIS-FIBRE-GUESS           | e8:94:f6:fa:ab:97 | (B+G+N)    | 6       | AP   | no               |    |
| aisfibre_E88681           | a4:dc:be:e8:86:90 | (B+G+N)    | 9       | AP   | WPA-PSK/WPA2-PSK |    |
| FBCO WIFI                 | a0:ec:f9:9c:1b:00 | (B+G+N)    | 6       | AP   | WPA-PSK/WPA2-PSK |    |
| AIS-FIBRE-FBB             | 74:da:38:3c:4d:38 | (B+G+N)    | 6       | AP   | WPA2-PSK         |    |
| @ AlSwifi                 | fc:f5:28:cb:d8:b2 | (B+G+N)    | 6       | AP   | no               |    |
| FJ0802                    | d8:c7:c8:26:9b:51 | (G+N)      | 11      | AP   | WPA2             |    |
| Fujifilm Hotspot          | d8:c7:c8:26:9b:50 | (G+N)      | 11      | AP   | no               |    |
| wireless2                 | 24:de:c6:04:0b:c1 | (G+N)      | 6       | AP   | no               |    |
| sianalw                   | fe:f0:28:cb:c2:ef | (B+G+N)    | 11      | AP   | WPA/WPA2         |    |
| ITAS                      | 44:ad:d9:5e:1f:00 | (G+N)      | 1       | AP   | WPA2-PSK         |    |
| ITAS-Guest                | 44:ad:d9:5e:1f:02 | (G+N)      | 1       | AP   | no               |    |

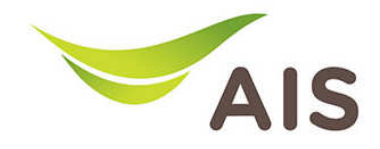

### 6. เมื่อกดปุ่ม Wireless Clients หน้าต่างจะแสดงจะแสดงข้อมูลของการใช้งาน ดังรูปด้านล่าง

| Active Wireless Client Table                                                                                       |     |       |       |         |    |     |
|----------------------------------------------------------------------------------------------------|-----|-------|-------|---------|----|-----|
| This table shows the MAC address, transmission and receiption packet counters for each associated wireless client. |     |       |       |         |    |     |
| MAC Address 802.11 PhyMode Tx Packets Rx Packets Tx Rate (Mbps) Power Saving Expired Time (s)                      |     |       |       |         |    |     |
| a0:a8:cd:33:82:0e                                                                                                  | 11n | 10488 | 12703 | 144.444 | no | 295 |

การเปลี่ยนชื่อ SSID และ Password ของ Wireless ความถี่ 2.4 GHz ในกรณีมีหลาย SSID

- 1. จากแถบเมนูด้านซ้าย เลือก 2.4 GHz Wireless -> Multiple SSID
- 2. ในช่อง Wireless Network Name (SSID) สามารถเปลี่ยนแปลงชื่อได้ตามที่ผู้ใช้งานต้องการ
- 3. ในช่อง **Pre-Shared Key** คือช่องที่ระบุ Password Wireless เปลี่ยนแปลงได้ตามที่ผู้ใช้งานต้องการ
- 4. กด Save Settings เพื่อบันทึกการเปลี่ยนแปลง

| Multiple SSID Basic Settings |                                          |
|------------------------------|------------------------------------------|
| Multiple SSID                | 1 - ( MAC Address : 74:DA:38:37:92:02 )  |
| Wireless Network Name (SSID) | AISFibre_24G.1                           |
|                              | Enable Multiple SSID                     |
|                              | Enable Wireless Clients Isolation        |
|                              | Broadcast SSID                           |
| Band                         | 2.4 GHz (b+g+n)                          |
| Channel Number               | 3 v (Same as main SSID)                  |
| VLAN ID                      | 0 (Untagged:0, Tagged:1~4094)            |
| -Multiple SSID Security      |                                          |
| Encryption                   | WPA Pre-shared Key 🔻                     |
| WPA Unicast Cipher Suite     | 💿 WPA (TKIP) 💿 WPA2 (AES) 💿 WPA2 (Mixed) |
|                              | Pacenbrace -                             |
| Pre-shared Key Format        | rasspinase                               |

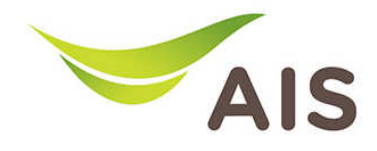

## การเปลี่ยนชื่อ SSID และ Password ของ Wireless ความถี่ 5 GHz

- 1. จากแถบเมนูด้านซ้าย เลือก 5 GHz Wireless -> Basic
- 2. ในช่อง Wireless Network Name (SSID) สามารถเปลี่ยนแปลงชื่อได้ตามที่ผู้ใช้งานต้องการ
- 3. ในช่อง **Pre-Shared Key** คือช่องที่ระบุ Password Wireless เปลี่ยนแปลงได้ตามที่ผู้ใช้งานต้องการ
- 4. กด Save Settings เพื่อบันทึกการเปลี่ยนแปลง

| ▶ Status                           |                              | Help                                     |
|------------------------------------|------------------------------|------------------------------------------|
| <ul> <li>Setup Wizard</li> </ul>   | Basic Settings               |                                          |
| ► LAN                              | Mode                         | AP 👻                                     |
| ► 2.4GHz Wireless                  | Band                         | 5 GHz (A+N+AC)                           |
| <ul> <li>5GHz Wireless</li> </ul>  | Wireless Network Name (SSID) | AISFibre_5G_379206 ศีขรรม                |
| Basic                              | Broadcast SSID               | Inable O Disable                         |
| Multiple SSID                      |                              | Enable Wireless Clients Isolation        |
| WPS                                | Channel Number               | 40 👻                                     |
| Access Control                     | Site Survey                  | Show List                                |
| Schedule                           | Wireless Clients             | Show List                                |
| <ul> <li>Advanced</li> </ul>       |                              |                                          |
| <ul> <li>Administration</li> </ul> | Wireless Security            |                                          |
|                                    | Encryption                   | WPA Pre-shared Key 👻                     |
|                                    | WPA Unicast Cipher Suite     | 💿 WPA (TKIP) 💿 WPA2 (AES) 💿 WPA2 (Mixed) |
|                                    | Pre-shared Key Format        | Passphrase 🔻                             |
|                                    | Pre-shared Key               | •••••• 🔸 รหัสผ่าน 🗹 Hide                 |
|                                    |                              |                                          |

#### 5. เมื่อกดปุ่ม Site Survey หน้าต่างจะแสดงข้อมูลของสัญญาณ Wireless โดยรอบ ดังรูปด้านล่าง

| Wireless Site Survey                                                    |                   |          |         |      |                  |        |
|-------------------------------------------------------------------------|-------------------|----------|---------|------|------------------|--------|
| Wiralass sita sunuav is a tool to scan for available wiraless nationals |                   |          |         |      |                  |        |
| WHERESS SILE SULVEY IS A COOL OF SCALE OF AVAILABLE WHERESS HERWOLKS.   |                   |          |         |      |                  |        |
| SSID                                                                    | BSSID             | Band     | Channel | Туре | Encryption       | Signal |
| NETGEAR_5GHz_2                                                          | e8:fc:af:f8:91:48 | (A+N+AC) | 161     | AP   | WPA2-PSK         | 100    |
| AIS-FIBRE-GUESS                                                         | e8:94:f6:fa:ab:96 | (A+N+AC) | 161     | AP   | no               | 100    |
| SPIBM_AP1_9FL-TestN3                                                    | 00:1f:7c:04:56:31 | (A+N+AC) | 165     | AP   | WPA2-PSK         | 100    |
| sianalw                                                                 | fe:f0:28:cb:c2:f6 | (A+N)    | 36      | AP   | WPA/WPA2         | 100    |
| @ AISwifi                                                               | fc:f5:28:cb:c2:f6 | (A+N)    | 36      | AP   | no               | 100    |
| NETGEAR_5GHz_1                                                          | e8:fc:af:f8:91:46 | (A+N+AC) | 36      | AP   | WPA2-PSK         | 100    |
| @ AIS_SMART                                                             | fe:f1:28:cb:c2:f6 | (A+N)    | 36      | AP   | no               | 100    |
| aisfibre_5G_F6CF66                                                      | 48:55:5f:f6:cf:69 | (A+N+AC) | 149     | AP   | WPA-PSK/WPA2-PSK | 96     |
| @ AIS_SMART                                                             | fe:f1:28:cb:d8:b3 | (A+N)    | 40      | AP   | no               | 92     |
| sianalw                                                                 | fe:f0:28:cb:d8:b3 | (A+N)    | 40      | AP   | WPA/WPA2         | 92     |
| @ AISwifi                                                               | fc:f5:28:cb:d8:b3 | (A+N)    | 40      | AP   | no               | 90     |
| AIS-FIBRE-FBB                                                           | 74:da:38:3c:4d:3d | (A+N+AC) | 40      | AP   | WPA2-PSK         | 82     |
| sianalw                                                                 | fe:f0:28:cb:c2:ed | (A+N)    | 40      | AP   | WPA/WPA2         | 68     |
| AIS_NGH                                                                 | f0:b0:52:28:49:bc | (A+N+AC) | 157     | AP   | WPA2             | 64     |
| AIS_NGH_Open                                                            | f0:b0:52:68:49:bc | (A+N+AC) | 157     | AP   | no               | 60     |
| @ AIS_SMART                                                             | fe:f1:28:cb:c2:f0 | (A+N)    | 48      | AP   | no               | 58     |
| @ AlSwifi                                                               | fc:f5:28:cb:c2:f0 | (A+N)    | 48      | AP   | no               | 58     |
| sianalw                                                                 | fe:f0:28:cb:c2:f0 | (A+N)    | 48      | AP   | WPA/WPA2         | 56     |
| @ AISwifi                                                               | fc:f5:28:cb:c2:ed | (A+N)    | 40      | AP   | no               | 40     |
| ITAS                                                                    | 44:ad:d9:5e:1f:0f | (A+N)    | 48      | AP   | WPA2-PSK         | 38     |
| @ AIS_SMART                                                             | fe:f1:28:cb:c2:ed | (A+N)    | 40      | AP   | no               | 38     |
| ITAS-Guest                                                              | 44:ad:d9:5e:1f:0d | (A+N)    | 48      | AP   | no               | 36     |
| ITAS-Moblie                                                             | 44:ad:d9:5e:1f:0e | (A+N)    | 48      | AP   | WPA2-PSK         | 34     |
| FFAP-MED5G                                                              | c0:56:27:b8:96:33 | (A+N+AC) | 48      | AP   | WPA2-PSK         | 18     |

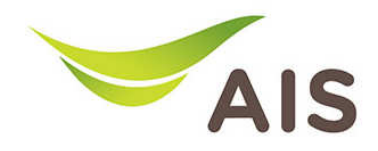

### 6. เมื่อกดปุ่ม Wireless Clients หน้าต่างจะแสดงจะแสดงข้อมูลของการใช้งาน ดังรูปด้านล่าง

| Active Wireless Client Table                                                                                       |                |            |            |                |              |                  |
|----------------------------------------------------------------------------------------------------|----------------|------------|------------|----------------|--------------|------------------|
| This table shows the MAC address, transmission and receiption packet counters for each associated wireless client. |                |            |            |                |              |                  |
| MAC Address                                                                                                    | 802.11 PhyMode | Tx Packets | Rx Packets | Tx Rate (Mbps) | Power Saving | Expired Time (s) |
| a0:a8:cd:33:82:0e                                                                                                  | 11n            | 695140     | 2846       | 150            | no           | 300              |

## การเปลี่ยนชื่อ SSID และ Password ของ Wireless ความถี่ 5 GHz ในกรณีมีหลาย SSID

- 1. จากแถบเมนูด้านซ้าย เลือก 5 GHz Wireless -> Multiple SSID
- 2. ในช่อง Wireless Network Name (SSID) สามารถเปลี่ยนแปลงชื่อได้ตามที่ผู้ใช้งานต้องการ
- 3. ในช่อง **Pre-Shared Key** คือช่องที่ระบุ Password Wireless เปลี่ยนแปลงได้ตามที่ผู้ใช้งานต้องการ
- 4. กด Save Settings เพื่อบันทึกการเปลี่ยนแปลง

| Multiple SSID Basic Settings |                                         |
|------------------------------|-----------------------------------------|
| Multiple SSID                | 1 🗸 ( MAC Address : 74:DA:38:37:92:07 ) |
| Wireless Network Name (SSID) | AlSFibre_5.1                            |
|                              | Enable Multiple SSID                    |
|                              | Enable Wireless Clients Isolation       |
|                              | Broadcast SSID                          |
| Band                         | 5 GHz (A+N+AC)                          |
| Channel Number               | 40 🚽 (Same as main SSID)                |
| VLAN ID                      | 0 (Untagged:0, Tagged:1~4094)           |
| Multiple SSID Security       |                                         |
| Encryption                   | WPA Pre-shared Key 👻                    |
| WPA Unicast Cipher Suite     | WPA (TKIP) WPA2 (AES) WPA2 (Mixed)      |
| Pre-shared Key Format        | Passphrase 👻                            |
| Pre-shared Key               | ✓ Hide                                  |
|                              |                                         |